## **Référence rapide**

## A propos de l'imprimante

# Présentation du panneau de commandes de l'imprimante

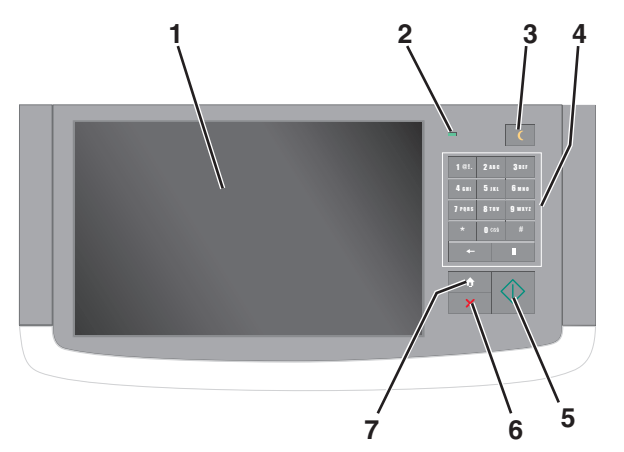

| Composant |          | Description                                                                                                    |
|-----------|----------|----------------------------------------------------------------------------------------------------|
| 1         | Afficher | Affiche l'état de l'imprimante et permet de la confi-<br>gurer et de l'utiliser                                                                                  |
| 2         | Voyant   | <ul> <li>Eteint : l'imprimante est hors tension.</li> <li>Vert clignotant : l'imprimante préchauffe, traite des données ou est en cours d'impression.</li> </ul> |
|           |          | <ul> <li>Vert uni : l'imprimante est sous tension, mais<br/>inactive.</li> </ul>                                                                                 |
|           |          | <ul> <li>Rouge clignotant : l'imprimante nécessite une<br/>intervention de l'opérateur.</li> </ul>                                                               |

| Composant |                 | Description                                                                                                    |
|-----------|-----------------|----------------------------------------------------------------------------------------------------|
| 3         | Veille          | Active la mise en veille ou la mise en veille prolongée<br>Les actions suivantes décrivent l'état du voyant et<br>du bouton de veille :                                                                                                    |
|           |                 | <ul> <li>Activation ou sortie de la mise en veille : le<br/>voyant est allumé et vert, le bouton de veille est<br/>éteint.</li> </ul>                                                                                                    |
|           |                 | <ul> <li>Fonctionnement en mode veille : le voyant est<br/>allumé et vert, le bouton de veille est allumé et<br/>orange.</li> </ul>                                                                                                    |
|           |                 | <ul> <li>Activation ou sortie de la mise en veille<br/>prolongée : le voyant est allumé et vert, le<br/>bouton de veille est allumé et clignote en<br/>orange.</li> </ul>                                                                     |
|           |                 | <ul> <li>Fonctionnement en mode mise en veille<br/>prolongée : le voyant est éteint, le bouton de<br/>veille clignote en orange pendant 1/10 de<br/>seconde, puis s'éteint complètement pendant<br/>1,9 seconde en mode impulsion.</li> </ul> |
|           |                 | Les actions suivantes permettent de sortir l'impri-<br>mante de la mise en veille :                                                                                                    |
|           |                 | <ul> <li>Pression sur l'écran ou sur une touche.</li> </ul>                                                                                                    |
|           |                 | <ul> <li>Ouverture d'un bac d'alimentation, d'un capot<br/>ou d'une porte.</li> </ul>                                                                                                    |
|           |                 | <ul> <li>Envoi d'un travail d'impression depuis<br/>l'ordinateur.</li> </ul>                                                                                                    |
|           |                 | <ul> <li>Exécution d'une réinitialisation à l'aide du<br/>commutateur d'alimentation principal.</li> </ul>                                                                                                    |
| 4         | Pavé numérique  | Permet de saisir des chiffres, lettres ou symboles                                                                                                    |
| 5         | Envoyer         | Vous permet de soumettre des changements apportés aux paramètres de l'imprimante                                                                                                    |
| 6         | Arrêter/Annuler | Interrompt toute activité de l'imprimante.<br>Remarque : Une liste d'options s'affiche lorsque le<br>message Interrompue apparaît à l'écran.                                                                                                  |
| 7         | Accueil         | Permet de revenir à l'écran d'accueil                                                                                                    |

## Présentation de l'écran d'accueil

Une fois l'imprimante sous tension, un écran de base communément appelé écran d'accueil s'affiche. Appuyez sur les boutons et les icônes de l'écran d'accueil pour lancer une action de copie, de télécopie ou de numérisation, pour ouvrir l'écran de menus ou encore pour répondre à des messages.

**Remarque :** Votre écran d'accueil, les icônes et les boutons peuvent varier selon vos paramètres de personnalisation de l'écran d'accueil, de votre configuration administrative et des solutions intégrées actives.

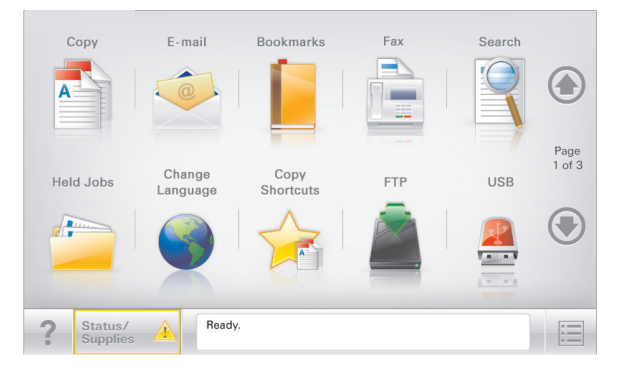

| Appuyez sur                | Pour                                                                                                    |
|----------------------------|----------------------------------------------------------------------------------------------------|
| Copier                     | Accéder aux menus Copier et effectuer des copies.                                                                                                    |
| E-mail                     | Accéder aux menus E-mail et envoyer des e-mails.                                                                                                    |
| Télécopie                  | Accéder aux menus Télécopie et envoyer des télécopies.                                                                                                    |
|                            | Accéder aux menus de l'imprimante.<br>Remarque : Ces menus sont accessibles uniquement<br>lorsque l'état de l'imprimante indique Prêt.                                                                                                    |
| FTP                        | Accéder aux menus FTP (File Transfer Protocol) et numériser des documents directement sur un serveur FTP.                                                                                                    |
| Barre de<br>message d'état | <ul> <li>Afficher l'état actuel de l'imprimante, par exemple Prêt<br/>ou Occupé.</li> <li>Afficher les conditions de l'imprimante, telles que<br/>Niveau de toner bas ou Niveau de<br/>cartouche bas.</li> <li>Afficher les messages d'intervention pour que le<br/>processus en cours sur l'imprimante se poursuive.</li> </ul> |
| Etat/Fourn.                | <ul> <li>Afficher un message d'avertissement ou d'erreur dès qu'une intervention est requise pour que le processus en cours sur l'imprimante se poursuive.</li> <li>Accéder à l'écran de messages afin d'obtenir des informations supplémentaires sur le message et savoir comment le supprimer.</li> </ul>                      |
| USB ou clé USB             | Afficher, sélectionner, imprimer, numériser ou envoyer par<br>e-mail des photos et des documents à partir d'un lecteur<br>flash.                                                                                                    |
|                            | Remarque : Ce bouton s'affiche uniquement lorsque vous<br>revenez à l'écran d'accueil alors qu'une carte mémoire ou<br>un lecteur flash est connecté à l'imprimante.                                                                                                    |

| Appuyez sur          | Pour                                                                                                    |
|----------------------|----------------------------------------------------------------------------------------------------|
| Signets              | Créer, classer et enregistrer un groupe de signets (URL) dans<br>une arborescence de liens de dossiers et de fichiers.                     |
|                      | Remarque : L'arborescence prend en charge uniquement<br>les signets créés à l'aide de cette fonction et non ceux<br>d'autres applications. |
| Travaux<br>suspendus | Afficher tous les travaux actuellement suspendus.                                                                                          |

Des boutons supplémentaires peuvent s'afficher dans l'écran d'accueil :

| Appuyez sur         | Pour                                                                                                    |
|---------------------|----------------------------------------------------------------------------------------------------|
| Rechercher          | Rechercher les éléments suivants :                                                                                                    |
| dans les<br>travaux | <ul> <li>le nom d'utilisateur ayant des travaux suspendus ou confi-<br/>dentiels</li> </ul>                                                                                                    |
| suspendus           | <ul> <li>les noms de travaux suspendus, en excluant les travaux<br/>d'impression confidentiels;</li> </ul>                                                                                                    |
|                     | <ul> <li>les noms de profils ;</li> </ul>                                                                                                    |
|                     | <ul> <li>les noms de conteneurs de signets ou de travaux<br/>d'impression ;</li> </ul>                                                                                                    |
|                     | <ul> <li>les noms de conteneurs USB ou de travaux d'impression<br/>pour les types de fichiers pris en charge.</li> </ul>                                                                                                    |
| Envoi téléc.        | Accéder à la liste de télécopies suspendues.                                                                                                    |
| suspendues          | Remarque : Ce bouton s'affiche uniquement s'il existe des<br>télécopies suspendues dont la durée de suspension a été<br>planifiée précédemment.                                                                             |
| Verrouiller         | Ouvrir un écran de saisie de mot de passe. Entrez le mot de<br>passe correct pour verrouiller le panneau de commandes de<br>l'imprimante.                                                                                   |
|                     | <b>Remarque :</b> Ce bouton s'affiche uniquement lorsque l'impri-<br>mante est déverrouillée et qu'un mot de passe a été défini.                                                                                            |
| Déverr.             | Ouvrir un écran de saisie de mot de passe. Entrez le mot de<br>passe correct pour déverrouiller le panneau de commandes de<br>l'imprimante.                                                                                 |
|                     | Remarque : Ce bouton s'affiche uniquement lorsque l'impri-<br>mante est verrouillée. Lorsque ce bouton est affiché, les<br>boutons et raccourcis du panneau de commandes de l'impri-<br>mante ne peuvent pas être utilisés. |

| Appuyez sur          | Pour                                                                                                    |
|----------------------|----------------------------------------------------------------------------------------------------|
| Annuler<br>travaux   | Ouvrir l'écran Annuler travaux. Cet écran affiche les trois en-<br>têtes suivants : Impression, Télécopie et Réseau.                                                                                                    |
|                      | Les options suivantes sont disponibles sous les en-têtes<br>Impression, Télécopie et Réseau :                                                                                                    |
|                      | Imprimer le travail                                                                                                    |
|                      | Copier le travail                                                                                                    |
|                      | Profil de télécopie                                                                                                    |
|                      | • FTP                                                                                                    |
|                      | Envoyer e-mail                                                                                                    |
|                      | Chaque en-tête affiche une liste de travaux dans une colonne,<br>laquelle peut afficher uniquement trois travaux par écran. S'il<br>existe plus de trois travaux à l'intérieur d'une colonne, une<br>flèche apparaît vous permettant de faire défiler ces différents<br>travaux. |
| Changer la<br>langue | Lancer la fenêtre contextuelle Changer de langue qui vous<br>permet de changer la langue principale de l'imprimante.                                                                                                    |

### Utilisation des boutons de l'écran tactile

**Remarque :** Votre écran d'accueil, vos icônes et vos boutons peuvent varier en fonction des paramètres de personnalisation de l'écran d'accueil et de la configuration administrative.

## Exemple d'écran tactile

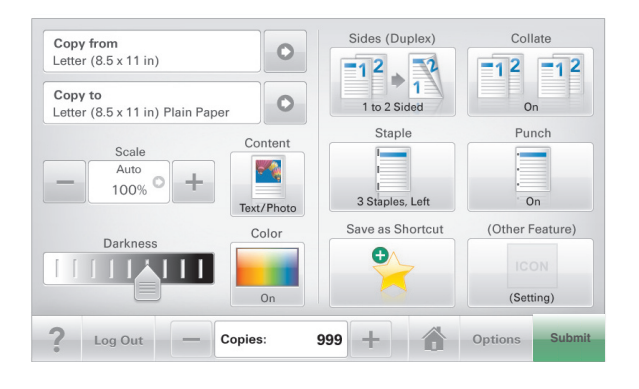

| Toucher          | Pour                                                                 |
|------------------|----------------------------------------------------------------------|
| Soumettre        | Soumettre les modification apportées aux paramètres de l'imprimante. |
| Exemple de copie | Imprimer un exemple de copie.                                        |

| Toucher          | Pour                                                                      |
|------------------|---------------------------------------------------------------------------|
| Flèche droite    | Faire défiler vers la droite.                                             |
| Flèche gauche    | Faire défiler vers la gauche.                                             |
| Accueil          | Revenir à l'écran d'accueil.                                              |
| Augmenter droite | Sélectionner une valeur supérieure.                                       |
| Diminuer gauche  | Sélectionner une valeur inférieure.                                       |
| Quitter          | Quitter l'écran actuel.                                                   |
| Conseils         | Ouvrez une boîte de dialogue d'aide contextuelle dans<br>l'écran tactile. |

### Autres boutons de l'écran tactile

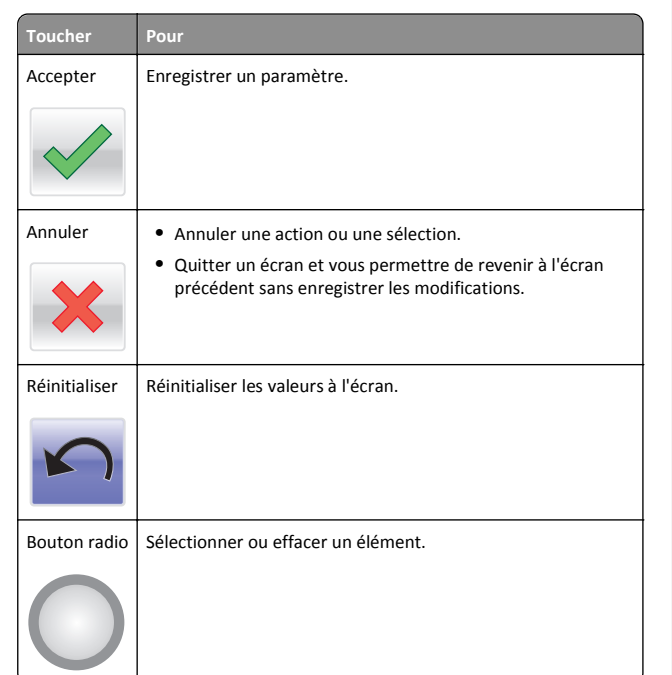

## Fonctionnalités

| Fonctionnalité                                                                                                    | Description                                                                                                    |
|----------------------------------------------------------------------------------------------------|----------------------------------------------------------------------------------------------------|
| Fil d'ariane des menus :<br><u>Menus &gt; Paramètres &gt;</u><br><u>Paramètres de copie</u> ><br>Nombre de copies | Un fil d'ariane des menus est situé en haut de chaque<br>écran de menu. Cette fonctionnalité indique le<br>chemin emprunté pour arriver au menu actuel.<br>Touchez l'un des mots soulignés pour revenir à ce<br>menu.<br>Le nombre de copies n'est pas souligné car il s'agit<br>de l'écran actuel. Si vous touchez un mot souligné<br>dans l'écran Nombre de copies avant que le Nombre<br>de copies ait été défini et enregistré, la sélection<br>n'est pas enregistrée et elle ne devient pas le<br>paramètre par défaut. |
| Alerte de message de présence                                                                                     | Si un message de présence affecte une fonction,<br>cette icône apparaît et le témoin lumineux rouge<br>clignote.                                                                                                    |

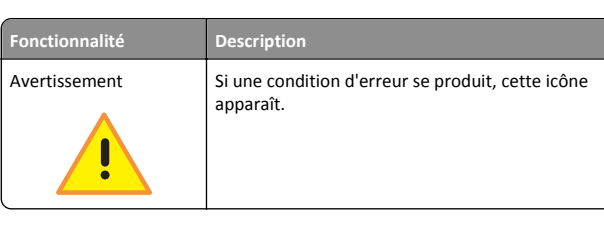

## Configuration et utilisation des applications présentes sur l'écran d'accueil

## Recherche de l'adresse IP de l'imprimante

**Remarque :** Vérifiez que l'imprimante est connectée à un réseau ou à un serveur d'impression.

Vous trouverez l'adresse IP de l'imprimante :

- en haut à gauche de l'écran d'accueil de l'imprimante,
- dans la section TCP/IP du menu Réseau/Ports,
- en imprimant une page de configuration réseau ou une page de paramètres de menu, puis en localisant la section TCP/IP.

**Remarque**: Une adresse IP apparaît sous la forme de quatre séries de chiffres séparées par des points, par exemple 123.123.123.123.

## Accès au serveur Web incorporé

Le serveur Web incorporé est la page Web de l'imprimante qui vous permet d'afficher et de configurer à distance les paramètres de l'imprimante même lorsque vous n'êtes pas physiquement proche de celle-ci.

**1** Obtenez l'adresse IP de l'imprimante :

- Depuis l'écran d'accueil du panneau de commandes de l'imprimante
- Depuis la section TCP/IP du menu Réseau/Ports menu
- En imprimant une page de configuration réseau ou une page des paramètres du menu, puis en localisant la section TCP/IP

**Remarque**: Une adresse IP apparaît sous la forme de quatre séries de chiffres séparées par des points, par exemple **123.123.123.123.** 

- 2 Ouvrez un navigateur Web, puis tapez l'adresse IP de l'imprimante dans le champ d'adresse.
- 3 Appuyez sur Entrée.

**Remarque**: Si vous utilisez un serveur proxy, désactivez-le temporairement pour charger correctement la page Web.

# Activation des applications d'écran d'accueil

### **Configuration des Formulaires et favoris**

Description

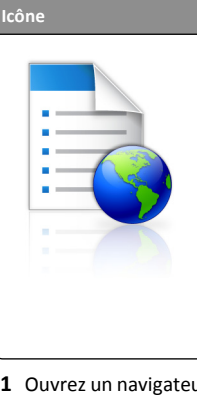

Cette application vous aide à simplifier et à rationaliser vos processus de travail en vous permettant de rechercher et d'imprimer rapidement des formulaires en ligne fréquemment utilisés, directement à partir de l'écran d'accueil.

Remarque : l'imprimante doit être autorisée à accéder au dossier réseau, site FTP ou site Web où le signet est enregistré. A partir de l'ordinateur sur lequel le signet est enregistré, utilisez Partage, Sécurité et Paramètres du pare-feu pour octroyer au moins un accès en *lecture* à l'imprimante. Pour obtenir de l'aide, consultez la documentation fournie avec votre système d'exploitation.

1 Ouvrez un navigateur Web, puis tapez l'adresse IP de l'imprimante dans le champ d'adresse.

**Remarque :** L'adresse IP de l'imprimante s'affiche sur l'écran d'accueil de son panneau de commandes. L'adresse IP apparaît sous la forme de quatre séries de chiffres séparées par des points, par exemple 123.123.123.123.

- 2 Cliquez sur Paramètres > Solutions de périphérique > Solutions (eSF) > Formulaires et favoris.
- 3 Définissez les signets, puis personnalisez les paramètres.
- 4 Cliquez sur Appliquer.

Pour utiliser l'application, appuyez sur **Formulaires et favoris** sur l'écran d'accueil de l'imprimante, puis parcourez les catégories de formulaires ou recherchez des formulaires d'après le numéro, le nom ou la description d'un formulaire.

### Configuration de Numérisation vers réseau

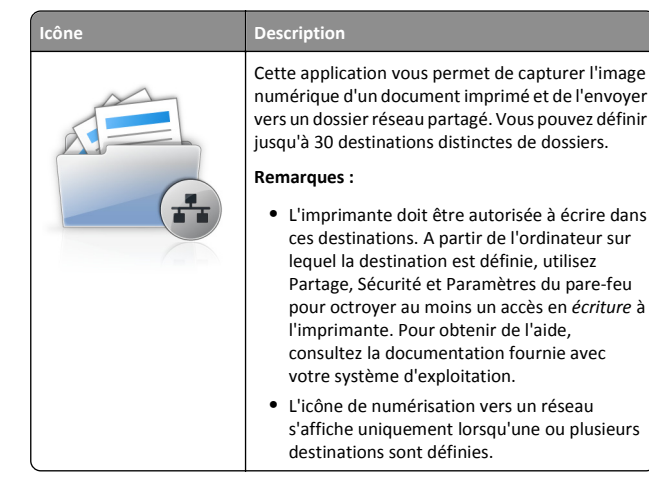

1 Ouvrez un navigateur Web, puis tapez l'adresse IP de l'imprimante dans le champ d'adresse.

**Remarque :** L'adresse IP de l'imprimante s'affiche sur l'écran d'accueil de son panneau de commandes. L'adresse IP apparaît sous la forme de quatre séries de chiffres séparées par des points, par exemple 123.123.123.123.

- 2 Cliquez sur Paramètres > Solutions de périphérique > Solutions (eSF) > Numérisation vers réseau.
- **3** Indiquez les destinations, puis personnalisez les paramètres.
- 4 Cliquez sur Appliquer.

Pour utiliser l'application, appuyez sur **Numériser vers réseau** sur l'écran d'accueil, puis suivez les instructions qui s'affichent sur l'écran de l'imprimante.

### Configuration de Ma multifonction

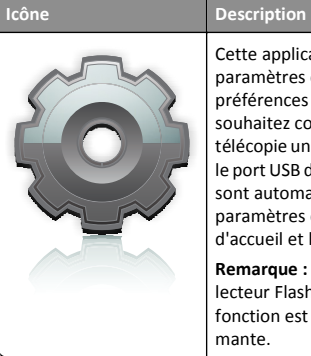

Cette application vous permet de personnaliser les paramètres de l'écran tactile et d'enregistrer ces préférences sur un lecteur Flash. Lorsque vous souhaitez copier, numériser ou envoyer par télécopie un document, insérez le lecteur Flash dans le port USB de l'imprimante. Toutes vos préférences sont automatiquement chargées, notamment les paramètres du travail, les préférences pour l'écran d'accueil et le carnet d'adresses.

**Remarque :** l'icône s'affiche uniquement lorsqu'un lecteur Flash contenant des paramètres Ma multifonction est inséré dans le port USB de l'imprimante.

Pour configurer l'application Ma multifonction, insérez un lecteur Flash dans le port USB de l'imprimante, puis suivez les instructions qui s'affichent sur l'écran de l'imprimante pour exécuter l'assistant de configuration.

Pour utiliser l'application Ma multifonction, insérez un lecteur Flash dans le port USB de l'imprimante dès que vous souhaitez copier, numériser ou envoyer par télécopie un document.

### Présentation de la numérisation WS

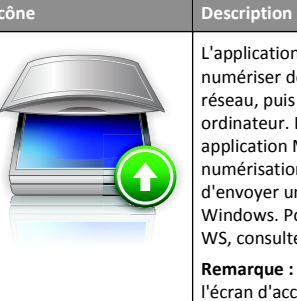

L'application Web Services-Scan vous permet de numériser des documents à partir de l'imprimante réseau, puis d'envoyer l'image numérisée à votre ordinateur. La numérisation WS (WS-Scan) est une application Microsoft similaire à l'application de numérisation vers un réseau, mais offre la possibilité d'envoyer une image numérisée à une application Windows. Pour en savoir plus sur la Numérisation WS, consultez la documentation Microsoft.

Remarque : L'icône apparaît uniquement sur l'écran d'accueil de l'imprimante si un ordinateur est enregistré sur l'imprimante réseau. L'ordinateur doit être équipé du système d'exploitation Windows 8, Windows 7 ou Windows Vista.

# Configuration du panneau de commandes distant

Cette application affiche le panneau de commandes de l'imprimante sur votre ordinateur et vous permet d'interagir avec le panneau de commandes, même si vous ne vous trouvez pas à proximité de l'imprimante réseau. A partir de l'écran de votre ordinateur, vous pouvez consulter l'état de l'imprimante, relancer les travaux d'impression suspendus, créer des signets et effectuer d'autres tâches associées qui requièrent habituellement votre présence à proximité de l'imprimante réseau.

1 Ouvrez un navigateur Web, puis tapez l'adresse IP de l'imprimante dans le champ d'adresse.

**Remarque :** L'adresse IP de l'imprimante s'affiche sur l'écran d'accueil de son panneau de commandes. L'adresse IP apparaît sous la forme de quatre séries de chiffres séparées par des points, par exemple 123.123.123.123.

- 2 Cliquez sur Paramètres > Solutions de périphérique > Solutions (eSF) > Panneau de commandes distant.
- 3 Cochez la case Activé, puis personnalisez les paramètres.
- 4 Cliquez sur Appliquer.

Pour utiliser l'application, dans Embedded Web Server, cliquez sur Applications > Panneau de commandes distant > Lancer l'applet VNC.

## Exportation et importation d'une configuration à l'aide d'Embedded Web Server

Vous pouvez exporter les paramètres de configuration dans un fichier texte que vous pouvez ensuite importer et utiliser pour appliquer les paramètres à une ou plusieurs imprimantes supplémentaires.

### Exportation d'une configuration

- 1 Dans le serveur Web intégré, cliquez sur Paramètres ou Configuration.
- 2 Cliquez sur Solutions de périphérique > Solutions (eSF) ou cliquez sur Solutions intégrées.
- **3** Dans Solutions installées, cliquez sur le nom de l'application à configurer.
- 4 Cliquez sur Configurer > Exporter.
- **5** Suivez les instructions affichées à l'écran pour enregistrer le fichier de configuration, puis saisissez un nom de fichier unique ou utilisez le nom par défaut.

**Remarque :** Si l'erreur **JVM saturée** se produit, répétez l'exportation jusqu'à ce que le fichier de configuration soit enregistré.

### Importation d'une configuration

- 1 Dans le serveur Web intégré, cliquez sur Paramètres ou Configuration.
- 2 Cliquez sur Solutions de périphérique > Solutions (eSF) ou cliquez sur Solutions intégrées.
- **3** Dans Solutions installées, cliquez sur le nom de l'application à configurer.
- 4 Cliquez sur Configurer > Importer.
- **5** Localisez le fichier de configuration enregistré, puis chargez-le ou affichez-en un aperçu.

Remarque : Si le délai expire et un écran vide apparaît, réactualisez le navigateur, puis cliquez sur Appliquer.

## Chargement du papier et des supports spéciaux

## Définition du type et du format de papier

Le paramètre Format de papier est automatiquement détecté à partir de la position des guide-papier de chaque tiroir, à l'exception du chargeur multifonction. Le paramètre Format de papier du chargeur multifonction doit être défini manuellement dans le menu Format de papier. Le paramètre Type de papier doit être défini manuellement pour tous les tiroirs qui ne contiennent pas de papier normal.

Dans l'écran d'accueil, accédez à :

> Menu Papier > Format/Type de papier > sélectionnez un tiroir > sélectionnez le format ou le type de papier > Envoyer

## Configuration des paramètres de papier Universel

Le paramètre Format papier Universel est un paramètre défini par l'utilisateur qui permet d'imprimer sur des formats de papier qui ne sont pas prédéfinis dans les menus de l'imprimante. Définissez le format de papier pour le tiroir spécifié sur Universel lorsque le format souhaité n'est pas disponible dans le menu Format de papier. Spécifiez ensuite tous les paramètres du format Universel suivants pour votre papier :

- Unités de mesure
- Largeur portrait

• Hauteur portrait

**Remarque :** Le réglage maximal de Largeur portrait et de Hauteur portrait est 7,62–122 cm (3–48 pouces).

1 Dans l'écran d'accueil, accédez à :

> Menu Papier > Configuration générale > Unités de mesure > sélectionnez une unité de mesure.

2 Appuyez sur Largeur portrait ou Hauteur portrait > sélectionnez la largeur ou la hauteur > Envoyer

# Chargement du tiroir 550 feuilles standard ou en option

L'imprimante dispose d'un tiroir de 150 feuilles (tiroir 1) et d'un tiroir de 250 feuilles (tiroir 2) standard, auxquels peuvent s'ajouter un ou plusieurs tiroirs de 550 feuilles en option. Tous les tiroirs 550 feuilles prennent en charge les mêmes formats et types de papier.

ATTENTION—RISQUE DE BLESSURE : Pour réduire le risque d'instabilité de l'appareil, chargez chaque bac ou tiroir séparément. Laissez tous les bacs ou tiroirs fermés aussi longtemps que vous ne les utilisez pas.

**1** Tirez sur le tiroir pour le dégager.

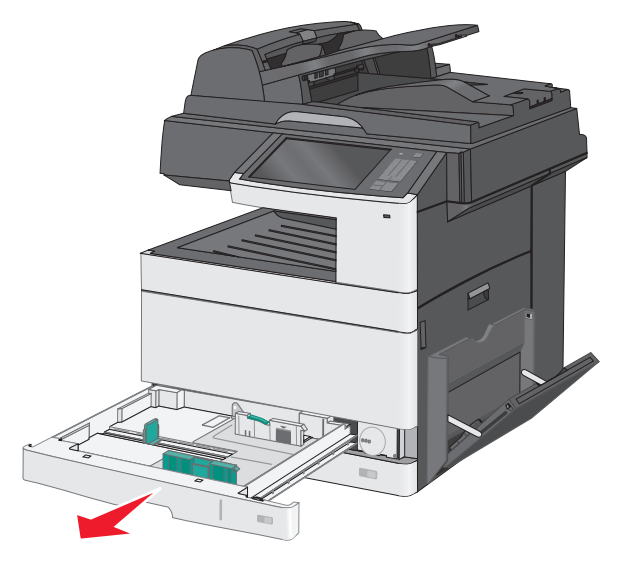

Remarquez les repères de format situés sur la partie inférieure du tiroir. Utilisez ces repères pour ajuster les guides au format requis.

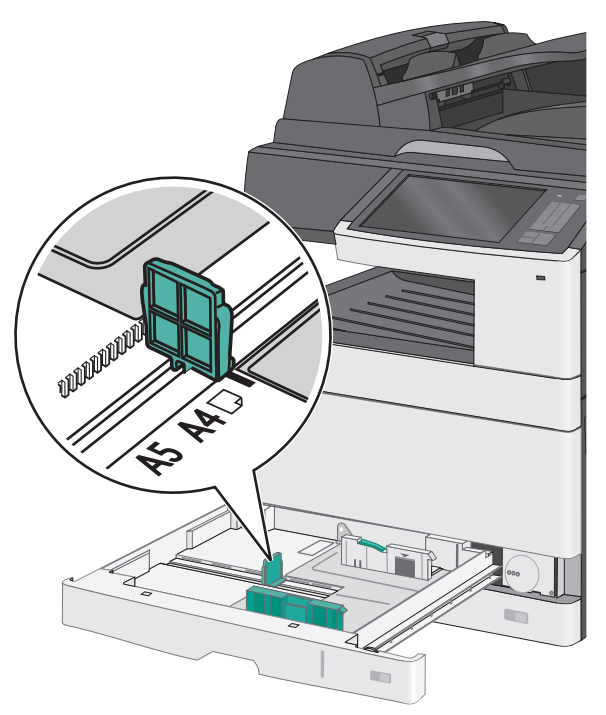

2 Assurez-vous de déverrouiller le verrou du guide de largeur situé à l'arrière du tiroir. Appuyez sur le guide de largeur et faites-le glisser de façon à l'ajuster au format du papier chargé.

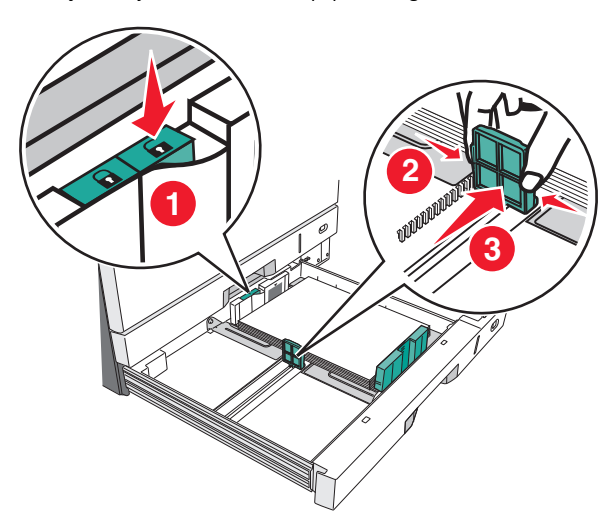

**Remarque :** utilisez toujours le verrou du guide de largeur à l'arrière du tiroir pour éviter le changement de position des marges une fois ajustées.

**3** Appuyez sur le guide de longueur et faites-le glisser de façon à l'ajuster au format du papier chargé.

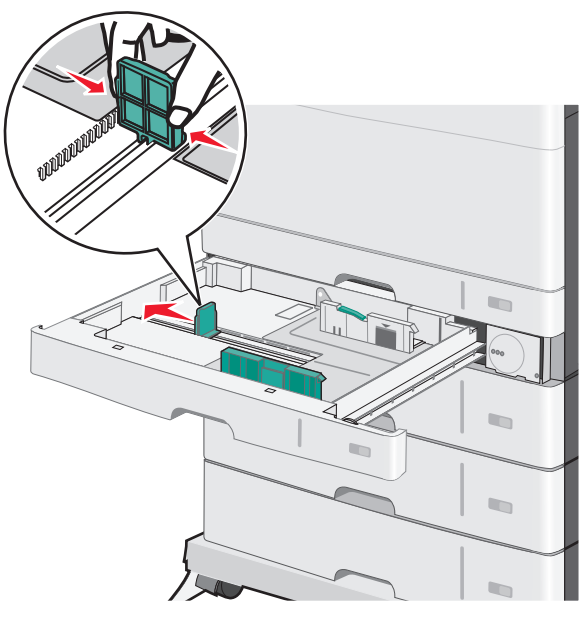

**4** Déramez les feuilles pour les détacher, puis ventilez-les. Ne pliez pas le papier et ne le froissez pas. Egalisez les bords sur une surface plane.

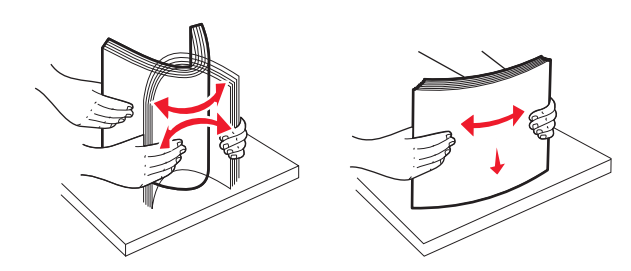

5 Chargez la pile de papier, face recommandée pour l'impression vers le haut.

#### **Remarques :**

- Si la longueur du papier est supérieure au format A4, chargez-le selon une orientation bord court.
- Si la longueur du papier est inférieure au format A4, chargezle selon une orientation bord long.
- Vérifiez que la pile de papier n'atteint pas le repère de chargement maximal indiqué sur le bord du tiroir papier.

Surcharger le tiroir peut provoquer des bourrages papier et endommager l'imprimante.

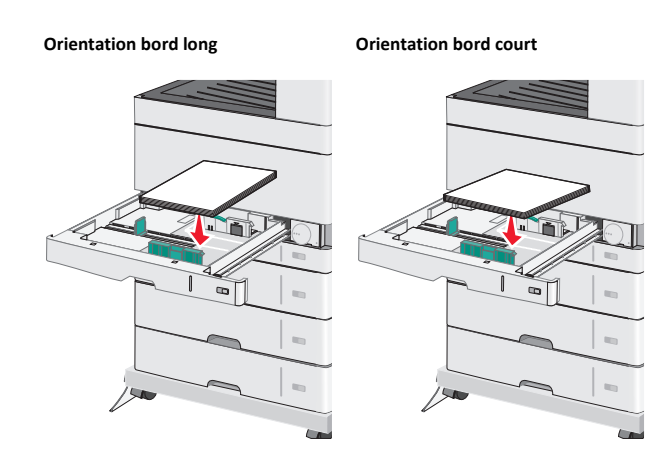

6 Réglez les guides de largeur et de longueur afin qu'ils touchent légèrement le bord de la pile de papier. Vérifiez que le papier n'est pas trop compressé dans le bac, qu'il est bien à plat et qu'il n'est pas gondolé ou froissé. **7** Tournez la roulette dans le sens des aiguilles d'une montre pour définir le format de papier.

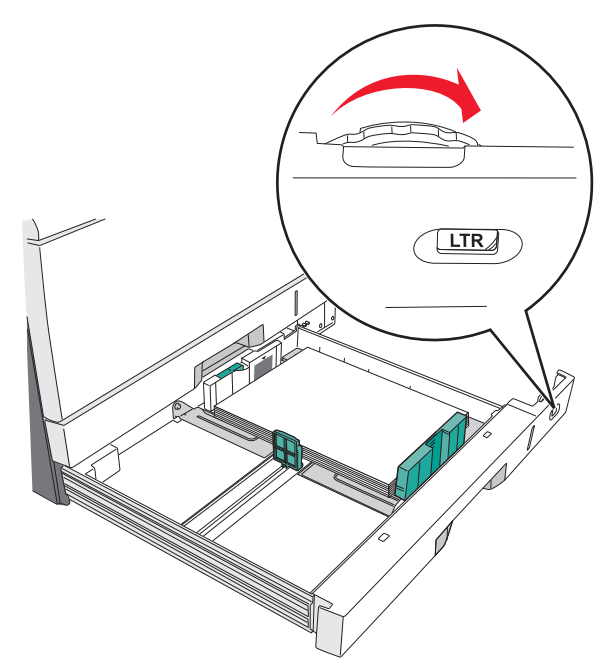

8 Verrouillez le guide de largeur.

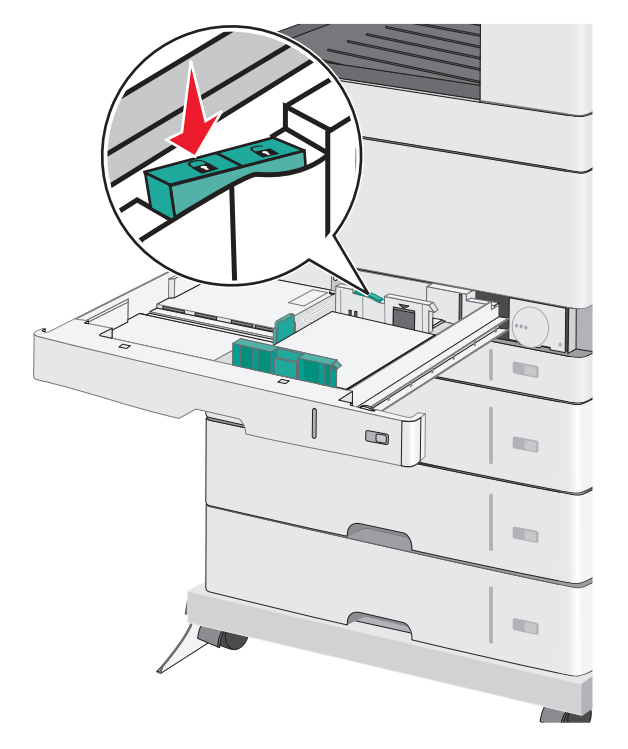

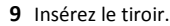

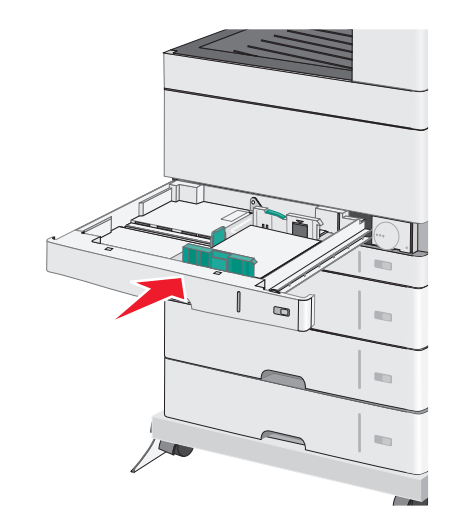

**10** Depuis le panneau de commandes de l'imprimante, vérifiez le format et le type de papier pour le tiroir en fonction du papier chargé.

### Alimentation du chargeur multifonction

Le chargeur multifonction peut prendre en charge plusieurs formats et types de supports, tels que les transparents, les étiquettes, les bristols et les enveloppes. Il peut être utilisé pour les travaux d'impression d'une seule page, d'impression manuelle ou comme tiroir supplémentaire.

Le chargeur multifonction peut contenir environ :

- 50 feuilles de 75 g/m<sup>2</sup> (20 lb)
- 10 enveloppes
- 20 transparents

**Remarque** : n'ajoutez et n'enlevez pas de papier ou de support spécial lorsqu'une impression est en cours depuis le chargeur multifonction ou lorsque l'indicateur lumineux du panneau de commandes clignote. Vous risqueriez de provoquer des bourrages.

**1** Tirez la porte du chargeur multifonction vers le bas.

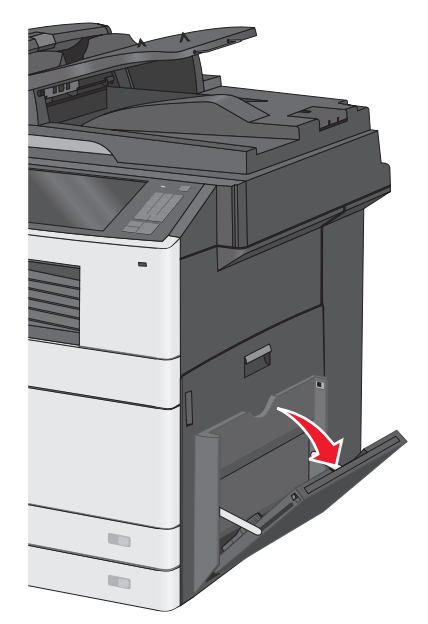

#### 2 Tirez doucement l'extension afin de la déplier au maximum.

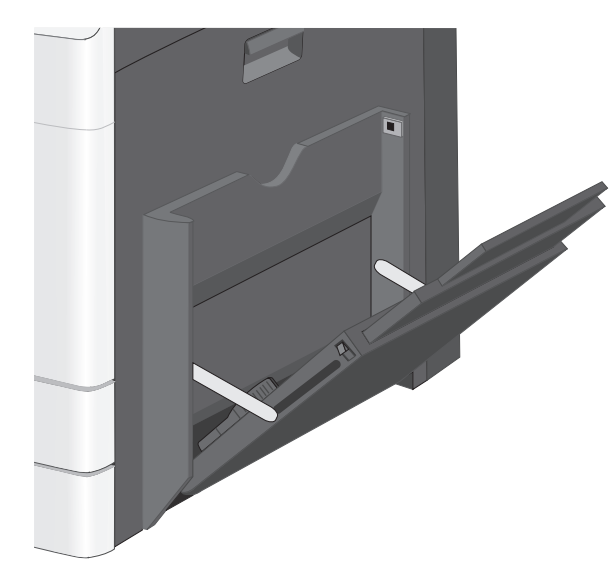

**3** Déramez les feuilles de papier ou de supports spéciaux pour les détacher. Ne les pliez pas et ne les froissez pas. Egalisez les bords sur une surface plane.

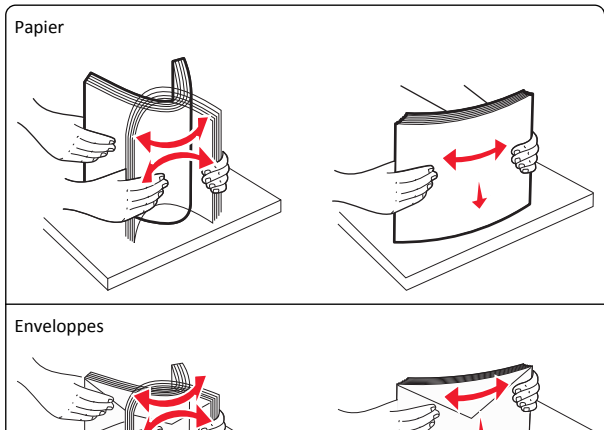

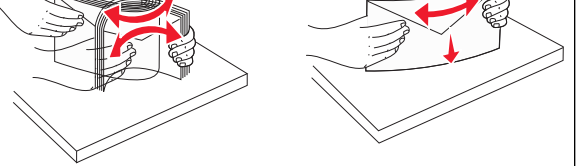

#### Transparents

Remarque : évitez de rayer ou de toucher la face à imprimer.

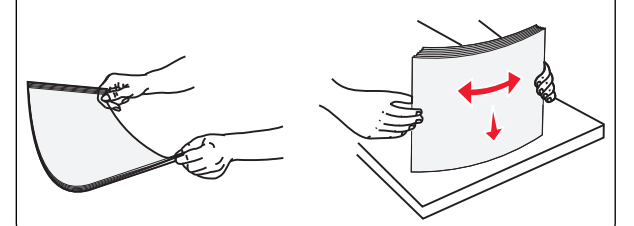

4 Chargez le papier ou le support spécial. Faites glisser la pile délicatement dans le chargeur multifonction jusqu'à ce qu'elle atteigne l'extrémité.

#### Remarques :

- Chargez les supports de format A3, A6, 11x17, JIS B4, Statement et Légal selon l'orientation bord court.
- Chargez les supports de format A4, A5, Exec, JIS B5 et Lettre selon l'orientation bord long.
- Chargez les enveloppes rabat vers le haut selon l'orientation bord court.
- Ne dépassez pas la quantité maximale de supports que peut contenir le chargeur multifonction.
- Ne chargez qu'un format et qu'un type de papier à la fois.

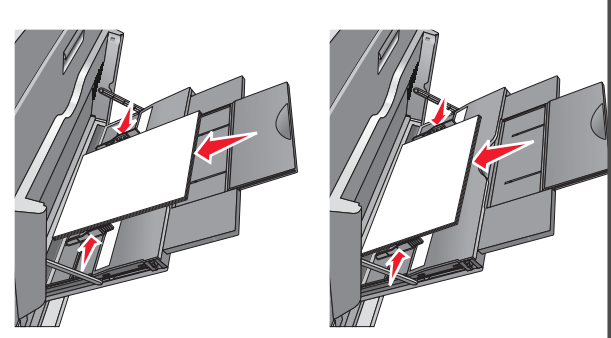

Attention — Dommages potentiels : n'utilisez jamais d'enveloppes avec timbre, agrafe, fermoir, fenêtre, revêtement intérieur couché ou bande autocollante. Ces enveloppes peuvent endommager sérieusement l'imprimante.

5 Réglez le guide de largeur afin qu'il touche légèrement le bord de la pile. Vérifiez que le papier ou le support spécial n'est pas trop compressé dans le chargeur multifonction, qu'il est bien à plat et qu'il n'est pas gondolé ou froissé.

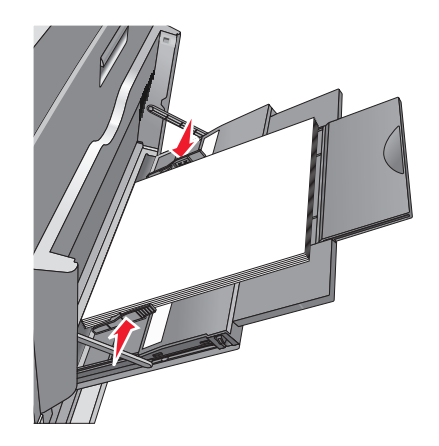

6 Depuis le panneau de commandes de l'imprimante, définissez le format et le type de papier du chargeur multifonction (Format chargeur MF et Type chargeur MF) en fonction du papier ou du support spécial chargé.

# Chaînage et annulation du chaînage de bacs

### Chaînage de tiroirs

Le chaînage de tiroirs est utile pour les gros travaux d'impression ou pour l'impression de plusieurs copies. Lorsqu'un tiroir chaîné est vide, le support d'impression est extrait du tiroir chaîné suivant. Lorsque les paramètres Format de papier et Type de papier sont identiques pour tous les tiroirs, ceux-ci sont automatiquement chaînés. Le paramètre Format de papier est automatiquement détecté à partir de la position des guides papier de chaque tiroir, à l'exception du tiroir 1 et du chargeur multifonction. Le paramètre Format de papier du chargeur multifonction doit être défini manuellement dans le menu Format de papier. Le paramètre Type de papier doit être défini pour tous les tiroirs dans le menu Type de papier. Les menus Type de papier et Format de papier sont tous deux disponibles à partir du menu Format/Type papier.

### Annulation du chaînage des tiroirs

**Remarque** : les tiroirs qui n'ont pas les mêmes paramètres que les autres tiroirs ne sont pas chaînés.

#### **Orientation bord long**

Orientation bord court

Modifiez l'un des paramètres de tiroir suivants :

• Type de papier

Les noms de type de papier décrivent les caractéristiques du papier. Si le nom qui décrit le mieux votre papier est utilisé par les tiroirs chaînés, attribuez un nom de type de papier différent au tiroir, comme Type perso [x], ou créez votre propre nom personnalisé.

Format de papier

Chargez un format de papier différent pour modifier automatiquement le paramètre Format de papier d'un tiroir. Les paramètres Format de papier du chargeur multifonction ne sont pas automatiques ; vous devez les définir manuellement dans le menu Format de papier.

Attention — Dommages potentiels : attribuez uniquement des noms de type de papier qui décrivent exactement le type de papier chargé dans un tiroir. La température de l'unité de fusion varie en fonction du type de papier spécifié. L'impression risque de ne pas être traitée correctement si un type de papier inexact est sélectionné.

### Création d'un nom personnalisé pour un type de papier

1 Dans l'écran d'accueil, accédez à :

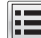

>Menu papier >Noms personnalisés

- **2** Saisissez un nom de type de papier personnalisé, puis appliquez les modifications.
- 3 Appuyez sur Types personnalisés, puis vérifiez si le nom personnalisé a été remplacé par le nouveau nom de type de papier personnalisé.

### Attribution d'un nom de type de papier personnalisé

### Utilisation d'Embedded Web Server

Vous pouvez attribuer un nom de type de papier personnalisé à un tiroir lorsque vous activez ou désactivez le chaînage des tiroirs.

**1** Ouvrez un navigateur Web, puis tapez l'adresse IP de l'imprimante dans le champ d'adresse.

#### **Remargues :**

 Voir l'adresse IP de l'imprimante sur l'écran d'accueil. L'adresse IP apparaît sous la forme de guatre séries de chiffres séparées par des points, par exemple 123.123.123.123.

• Si vous utilisez un serveur proxy, désactivez-le temporairement pour charger correctement la page Web.

### 2 Cliquez sur Paramètres >Menu papier >Types personnalisés.

**3** Sélectionnez un nom de type de papier personnalisé, puis sélectionnez un type de papier.

**Remarque :** Papier correspond au paramètre usine pour tous les noms personnalisés définis par l'utilisateur.

4 Cliquez sur Envoyer.

### A partir du panneau de commandes de l'imprimante

**1** Dans l'écran d'accueil. accédez à :

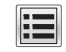

## >Menu Papier >Types personnalisés

2 Sélectionnez un nom de type de papier personnalisé, puis sélectionnez un type de papier.

**Remarque :** Papier correspond au paramètre usine pour tous les noms personnalisés définis par l'utilisateur.

**3** Appuyez sur **Envoyer**.

### Configuration d'un nom personnalisé

Si l'imprimante se trouve sur un réseau, vous pouvez utiliser Embedded Web Server pour définir un nom autre que Type perso [x] pour chacun des types de papier personnalisé chargés dans l'imprimante.

**1** Saisissez l'adresse IP de l'imprimante dans le champ d'adresse de votre navigateur Web.

Remarque : si vous ne connaissez pas l'adresse IP de l'imprimante, vous pouvez :

- Voir l'adresse IP sur le panneau de commandes de l'imprimante dans la section TCP/IP du menu Réseau/Ports.
- Imprimer une page de configuration du réseau ou les pages de paramètres de menus et identifier l'adresse IP dans la section TCP/IP.
- 2 Cliquez sur Paramètres > Menu Papier > Types personnalisés > sélectionnez le nom personnalisé à configurer > sélectionnez un type de papier ou de support spécial > Envoyer.

## Impression

## Impression d'un document

### Impression d'un document

- **1** A partir du panneau de commandes de l'imprimante, définissez le type et le format du papier de manière à ce qu'ils correspondent au papier chargé.
- 2 Envoyez le travail à imprimer :

### **Pour les utilisateurs Windows**

- a Lorsqu'un document est ouvert. cliquez sur Fichier > Imprimer.
- b Cliquez sur Propriétés, Préférences, Options ou Configuration.
- c Réglez les paramètres, si nécessaire.
- d Cliquez sur OK >Impression.

### Pour les utilisateurs Macintosh

- a Personnalisez les paramètres dans la boîte de dialogue Configuration page :
  - 1 Le document étant ouvert, cliquez sur Fichier >Configuration page.
  - 2 Choisissez le format de papier ou créez un format personnalisé correspondant au papier chargé.
  - 3 Cliquez sur OK.
- **b** Personnalisez les paramètres dans la boîte de dialogue Impression :
  - 1 Lorsqu'un document est ouvert. choisissez Fichier > Imprimer.

Si nécessaire, cliquez sur le triangle pour afficher des options supplémentaires.

2 A partir des menus contextuels des options d'impression, réglez les paramètres si nécessaire.

**Remargue :** Pour l'impression sur un type de papier spécifique, réglez les paramètres de type de papier de manière à ce qu'ils correspondent au papier chargé ou sélectionnez le bac ou le chargeur approprié.

3 Cliquez sur Imprimer.

### Impression en noir et blanc

Dans l'écran d'accueil, accédez à :

> Paramètres > Paramètres d'impression > Menu Qualité > Mode d'impression > Noir uniquement > Envoyer

### Réglage de l'intensité du toner

1 Tapez l'adresse IP de l'imprimante dans le champ d'adresse de votre navigateur Web.

Si vous ne connaissez pas l'adresse IP de l'imprimante, vous pouvez :

- Voir l'adresse IP sur le panneau de commandes de l'imprimante dans la section TCP/IP du menu Réseau/Ports.
- Imprimer une page de configuration du réseau ou les pages de paramètres de menus et identifier l'adresse IP dans la section TCP/IP.
- 2 Cliquez sur Paramètres > Paramètres d'impression > Menu Qualité > Intensité toner.
- **3** Réglez le paramètre d'intensité du toner.
- 4 Cliquez sur Envoyer.

### Impression à partir d'un appareil mobile

Pour obtenir la liste des périphériques mobiles pris en charge et pour télécharger une application d'impression mobile compatible, visitez notre site Web.

**Remarque :** Des applications d'impression mobile sont peut-être également disponibles auprès du fabricant de votre périphérique mobile.

### Impression à partir d'un lecteur flash

#### **Remarques** :

- Avant d'imprimer un fichier PDF chiffré, saisissez son mot de passe à l'aide du panneau de commandes de l'imprimante.
- Vous ne pouvez pas imprimer des fichiers si vous ne disposez pas d'autorisations d'impression.
- 1 Insérez un lecteur flash dans le port USB.

L'écran d'accueil Lecteur USB apparaît.

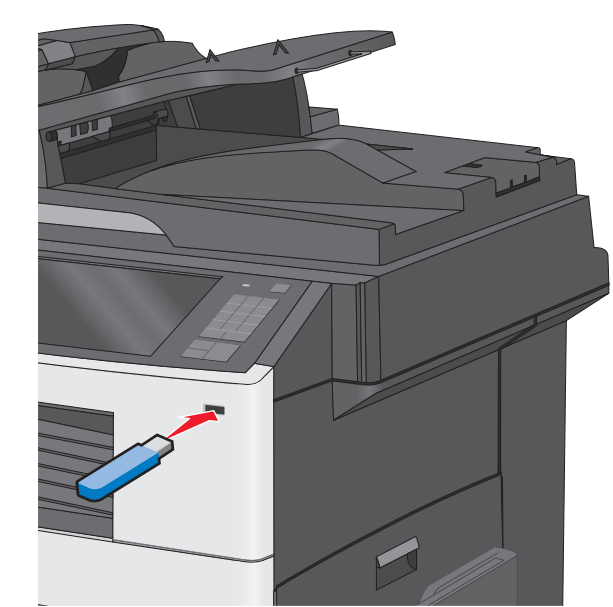

#### Remarques :

- Si vous insérez le lecteur flash alors que l'imprimante nécessite une intervention (en cas de bourrage, par exemple), il risque d'être ignoré.
- Si vous insérez le lecteur flash pendant que l'imprimante traite d'autres travaux d'impression, le message Occupée s'affiche. Une fois le traitement de ces travaux d'impression terminé, vous devez afficher la liste des travaux suspendus pour imprimer des documents à partir du lecteur flash.

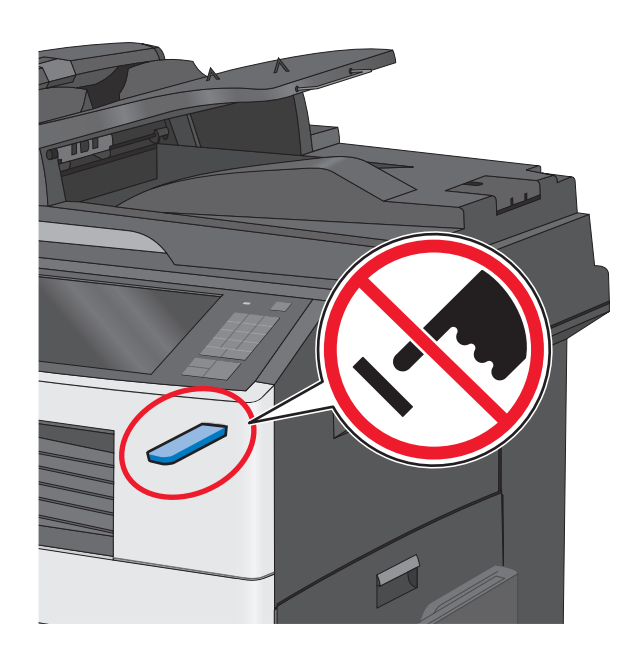

Attention — Dommages potentiels : ne touchez pas le câble USB, les adaptateurs réseau, les prises, la carte mémoire ou les zones de l'imprimante indiquées lorsque des opérations d'impression, de lecture ou d'écriture sont en cours à partir de la carte mémoire car Vous risquez de perdre des données.

- 2 A partir du panneau de commandes de l'imprimante, appuyez sur Imprimer à partir d'USB, puis sélectionnez le document à imprimer.
- 3 Appuyez sur les flèches pour augmenter le nombre de copies à imprimer, puis sur Imprimer.

#### Remarques :

- Ne retirez pas le lecteur flash du port USB avant que le document ne soit imprimé.
- Si vous laissez le lecteur flash dans l'imprimante après avoir quitté le premier écran du menu USB, vous pouvez continuer à imprimer des fichiers depuis le lecteur flash en tant que travaux suspendus.

## Annulation d'une tâche d'impression

# Annulation d'un travail d'impression depuis le panneau de commandes de l'imprimante

- 1 Appuyez sur Annuler le travail sur le panneau de commandes de l'imprimante, ou sur 🗙 sur le pavé numérique.
- 2 Appuyez sur le travail d'impression que vous souhaitez annuler, puis sur **Supprimer les travaux sélectionnés**.

**Remarque** : Si vous appuyez sur **X** sur le clavier, appuyez ensuite sur **Reprendre** pour revenir à l'écran d'accueil.

## Annulation d'un travail d'impression depuis l'ordinateur

### **Pour les utilisateurs Windows**

**1** Ouvrez le dossier Imprimantes.

#### Sous Windows 8

Sous Rechercher, tapez exécuter, puis naviguez jusqu'à : Liste des applications >Exécuter > tapez contrôler les imprimantes >OK

#### Sous Windows 7 ou une version antérieure

- a Cliquez sur 🥙 ou sur Démarrer, puis sur Exécuter.
- b Dans la boîte de dialogue Démarrer Recherche ou Exécuter, saisir contrôler les imprimantes.
- c Appuyez sur la touche Entrée, ou cliquez sur OK.
- **2** Double-cliquez sur l'icône de l'imprimante.
- 3 Sélectionnez le travail d'impression à annuler.
- 4 Cliquez sur Supprimer.

### **Pour les utilisateurs Macintosh**

- 1 Dans le menu Pomme, naviguez jusqu'à l'une des options suivantes :
  - Préférences système > Imprimantes et scanners > sélectionnez votre imprimante > Ouvrir la file d'attente d'impression
  - Préférences système >Imprimantes et fax > sélectionnez votre imprimante >Ouvrir la file d'attente d'impression

**2** Dans la fenêtre d'imprimante, sélectionnez le travail d'impression à annuler, puis supprimez-le.

## Copie

### Faire des copies

### Réalisation d'une copie rapide

- 1 Chargez un document original face imprimée vers le haut, bord court d'abord dans le dispositif d'alimentation automatique ou face imprimée vers le bas sur la vitre du scanner.
  - **Remarque :** Ne chargez pas de cartes postales, de photos, d'images trop petites, de transparents, de papier photo ou de supports trop fins (tels qu'une coupure de magazine) dans le dispositif d'alimentation automatique. Placez ces éléments sur la vitre du scanner.
- **2** Réglez les guide-papier lors du chargement d'un document dans le DAA.

**Remarque**: vérifiez que le format du document original et de la copie sont identiques. Si le format défini n'est pas correct, l'image peut être coupée.

- **3** A partir du panneau de commandes de l'imprimante, appuyez
  - sur 🔷 pour démarrer la copie.

## Copie à l'aide du chargeur automatique de documents

**1** Chargez un document face imprimée vers le haut, en insérant d'abord le bord court dans le CAD.

**Remarque :** ne placez pas de cartes postales, de photos, de petits éléments, de transparents, de papier photo ou de supports trop fins (tels que des coupures de magazines) dans le chargeur automatique de documents. Placez ces éléments sur la vitre du scanner.

- **2** Ajuster les guides papier.
- 3 Dans l'écran d'accueil, accédez à :

Copie > modifiez les paramètres de copie > Copier

### Copie à partir de la vitre du scanner

- 1 Placez l'original face vers le bas sur la vitre du scanner dans l'angle supérieur gauche.
- 2 Dans l'écran d'accueil, accédez à :
  - Copie > modifiez les paramètres de copie > Copier
- 3 Si vous souhaitez numériser plusieurs pages, placez la page suivante sur la vitre du scanner et appuyez sur Numériser la page suivante.
- 4 Appuyez sur Terminer le travail pour retourner à l'écran d'accueil.

### Annulation d'une copie

# Annulation d'une copie alors que les documents sont insérés dans le dispositif d'alimentation automatique

Lorsque le dispositif d'alimentation automatique commence à traiter un document, l'écran de numérisation apparaît. Pour annuler la copie, appuyez sur **Annuler le travail** sur l'écran tactile.

L'écran « Annulation du travail de numérisation » apparaît. Le dispositif d'alimentation automatique vide toutes les pages insérées et annule la copie.

## Annulation d'une copie alors que les pages sont copiées à l'aide de la vitre du scanner

Appuyez sur Annuler le travail sur l'écran tactile.

L'écran « Annulation du travail de numérisation » apparaît. Une fois le travail annulé, l'écran de copie apparaît.

## Annulation d'une copie pendant l'impression des pages

- 1 Appuyez sur Annuler le travail sur le panneau de commandes de l'imprimante, ou sur 🔀 sur le pavé numérique.
- 2 Appuyez sur le travail que vous souhaitez annuler, puis sur Supprimer les travaux sélectionnés.

**Remarque** : Si vous appuyez sur 🐱 sur le clavier, appuyez ensuite sur **Reprendre** pour revenir à l'écran d'accueil.

## Envoi d'e-mails

### Préparation de l'envoi d'un e-mail

### Configuration de la fonction d'e-mail

1 Tapez l'adresse IP de l'imprimante dans le champ d'adresse de votre navigateur Web.

Si vous ne connaissez pas l'adresse IP de l'imprimante, vous pouvez :

- Voir l'adresse IP sur le panneau de commandes de l'imprimante dans la section TCP/IP du menu Réseau/Ports.
- Imprimer une page de configuration du réseau ou les pages de paramètres de menus et identifier l'adresse IP dans la section TCP/IP.
- 2 Cliquez sur Paramètres.
- 3 Dans Paramètres par défaut, cliquez sur Paramètres de courrier électronique/FTP.
- 4 Cliquez sur Paramètres de courrier électronique > Configuration du serveur de messagerie.
- 5 Remplissez les champs en y insérant les informations appropriées.
- 6 Cliquez sur Envoyer.

## Configuration des paramètres de courrier électronique

1 Tapez l'adresse IP de l'imprimante dans le champ d'adresse de votre navigateur Web.

Si vous ne connaissez pas l'adresse IP de l'imprimante, vous pouvez :

- Voir l'adresse IP sur le panneau de commandes de l'imprimante dans la section TCP/IP du menu Réseau/Ports.
- Imprimer une page de configuration du réseau ou les pages de paramètres de menus et identifier l'adresse IP dans la section TCP/IP.
- 2 Cliquez sur Paramètres > Paramètres messagerie/FTP > Paramètres de courrier électronique.
- 3 Remplissez les champs en y insérant les informations appropriées.
- 4 Cliquez sur Envoyer.

# Création d'un raccourci pour envoyer un e-mail

### Création d'un raccourci de messagerie à l'aide d'Embedded Web Server

1 Tapez l'adresse IP de l'imprimante dans le champ d'adresse de votre navigateur Web.

Si vous ne connaissez pas l'adresse IP de l'imprimante, vous pouvez :

- Voir l'adresse IP sur le panneau de commandes de l'imprimante dans la section TCP/IP du menu Réseau/Ports.
- Imprimer une page de configuration du réseau ou les pages de paramètres de menus et identifier l'adresse IP dans la section TCP/IP.
- 2 Cliquez sur Paramètres.
- 3 Dans Autres paramètres, cliquez sur Gérer les raccourcis > Configuration des raccourcis de messagerie.
- **4** Tapez un nom unique pour le destinataire, puis saisissez son adresse électronique.

**Remarque :** Si vous saisissez plusieurs adresses, séparez chacune d'elles à l'aide d'une virgule (,).

- **5** Sélectionnez les paramètres de numérisation (Format, Contenu, Couleur et Résolution).
- 6 Entrez un numéro de raccourci et cliquez sur Ajouter.

Si vous entrez un numéro déjà utilisé, vous êtes invité à en sélectionner un autre.

## Création d'un raccourci de messagerie sur l'écran tactile

**1** Dans l'écran d'accueil, accédez à :

E-mail > Destinataire > tapez une adresse électronique

Pour créer un groupe de destinataires, appuyez sur **Adresse suivante**, puis saisissez l'adresse électronique du destinataire suivant.

- 2 Appuyez sur 隆.
- **3** Entrez un nom unique pour le raccourci, puis appuyez sur **Terminé**.
- **4** Assurez-vous que le numéro et le nom du raccourci sont corrects, puis appuyez sur **OK**.

Si le nom ou le numéro n'est pas correct, appuyez alors sur **Annuler**, puis entrez à nouveau l'information.

## Envoi d'un document par e-mail

### Envoi d'un e-mail à partir de l'écran tactile

1 Chargez un document original face imprimée vers le haut, bord court d'abord dans le dispositif d'alimentation automatique ou face imprimée vers le bas sur la vitre du scanner.

**Remarque** : Ne chargez pas de cartes postales, de photos, d'images trop petites, de transparents, de papier photo ou de supports trop fins (tels qu'une coupure de magazine) dans le dispositif d'alimentation automatique. Placez ces éléments sur la vitre du scanner.

**2** Si vous chargez un document dans le dispositif d'alimentation automatique, ajustez les guide-papier.

**Remarque :** vérifiez que le format du document original et de la copie sont identiques. Si le format défini n'est pas correct, l'image peut être coupée.

- 3 Dans l'écran d'accueil, accédez à :
  - E-mail > Destinataire
- 4 Entrez l'adresse email ou appuyez sur *(#)*, puis entrez le numéro de raccourci.

Pour saisir d'autres destinataires, appuyez sur **Adresse suivante** et entrez l'adresse ou le numéro de raccourci que vous souhaitez ajouter.

Remarque : Vous pouvez également entrer une adresse email à partir du carnet d'adresses.

5 Appuyez sur **Terminé** > **Envoyer**.

# Envoi d'un e-mail à l'aide d'un numéro de raccourci

1 Chargez un document original face imprimée vers le haut, bord court d'abord dans le dispositif d'alimentation automatique ou face imprimée vers le bas sur la vitre du scanner.

**Remarque**: Ne chargez pas de cartes postales, de photos, d'images trop petites, de transparents, de papier photo ou de supports trop fins (tels qu'une coupure de magazine) dans le dispositif d'alimentation automatique. Placez ces éléments sur la vitre du scanner. **2** Si vous chargez un document dans le dispositif d'alimentation automatique, ajustez les guide-papier.

3 Appuyez sur (#), entrez le numéro de raccourci à l'aide du pavé

numérique, puis appuyez sur 🗡 .

Pour saisir d'autres destinataires, appuyez sur **Adresse suivante** et entrez l'adresse ou le numéro de raccourci que vous souhaitez ajouter.

4 Appuyez sur Envoyer.

### Envoi d'un email à l'aide du carnet d'adresses

**1** Chargez un document original face vers le bas dans le dispositif d'alimentation automatique ou sur la vitre du scanner.

**Remarque**: Ne chargez pas de cartes postales, de photos, d'images trop petites, de transparents, de papier photo ou de supports trop fins (tels qu'une coupure de magazine) dans le dispositif d'alimentation automatique. Placez ces éléments sur la vitre du scanner.

- **2** Si vous chargez un document dans le dispositif d'alimentation automatique, ajustez les guide-papier.
- 3 Dans l'écran d'accueil, accédez à :

### Destinataire(s) >de l'e-mail > 🚨

- 4 Recherchez le raccourci de l'e-mail ou l'adresse.
- 5 Appliquez les modifications, puis envoyez le travail.

### Annulation d'un e-mail

- Lorsque vous utilisez le dispositif d'alimentation automatique, appuyez sur **Annuler le travail** lorsque **Numérisation** apparaît.
- Lorsque vous utilisez la vitre du scanner, appuyez sur Annuler le travail lorsque Numérisation ou Numériser la page suivante / Terminer le travail apparaît.

## Envoi d'une télécopie

### Envoi d'une télécopie

### Envoi d'une télécopie à l'aide de l'écran tactile

 Chargez un document d'origine face vers le haut, en insérant d'abord le bord court dans le dispositif d'alimentation automatique, ou face vers le bas sur la vitre du scanner.

**Remarque :** ne placez pas de cartes postales, de photos, de petits éléments, de transparents, de papier photo ou de supports trop fins (tels que des coupures de magazines) dans le chargeur automatique de documents. Placez ces éléments sur la vitre du scanner.

- **2** Si vous chargez un document dans le CAD, réglez les guides papier.
- 3 Dans l'écran d'accueil, appuyez sur Télécopie.
- **4** Saisissez le numéro de télécopie ou un raccourci à l'aide de l'écran tactile ou du pavé numérique.

Pour ajouter des destinataires, appuyez sur **Numéro suivant**, puis saisissez le numéro de téléphone ou le numéro de raccourci du destinataire, ou parcourez le carnet d'adresses.

Remarque : pour insérer une pause de renumérotation dans un

numéro de télécopie, appuyez sur UU. La pause de numérotation apparaît sous forme de virgule dans la zone Envoyer la télécopie à. Utilisez cette option si vous devez d'abord composer un numéro de ligne extérieure.

5 Appuyez sur Envoyer.

### Envoi d'une télécopie à partir d'un ordinateur

#### **Pour les utilisateurs Windows**

- 1 Lorsqu'un document est ouvert, cliquez sur Fichier > Imprimer.
- 2 Sélectionnez l'imprimante, puis cliquez sur Propriétés, Préférences, Options ou Configuration.
- **3** Cliquez sur **Télécopie** >**Activer la télécopie**, puis saisissez le numéro de télécopieur du ou des destinataires.
- 4 Le cas échéant, configurez les autres paramètres de télécopie.
- **5** Appliquez les modifications, puis envoyez le travail de télécopie.

#### Remarques :

- L'option Télécopie est disponible uniquement avec le pilote PostScript ou Universal Fax Driver. Pour plus d'informations, contactez le revendeur de l'imprimante.
- Pour utiliser l'option Télécopie avec le pilote PostScript, configurez-le et activez-le dans l'onglet Configuration.

#### Pour les utilisateurs Macintosh

- 1 Lorsqu'un document est ouvert, choisissez Fichier > Imprimer.
- 2 Sélectionnez l'imprimante.
- **3** Saisissez le numéro de télécopie du destinataire, puis configurez d'autres paramètres de télécopie au besoin.
- 4 Envoyez le travail de télécopie.

### Création de raccourcis

## Création d'un raccourci de destination de télécopie à l'aide d'Embedded Web Server

Au lieu de composer tout le numéro de télécopie d'un destinataire sur le panneau de commandes de l'imprimante chaque fois que vous souhaitez envoyer une télécopie, vous pouvez créer une destination de télécopie et y associer un raccourci. Vous pouvez créer un raccourci pour un seul numéro de télécopie ou pour un groupe de numéros de télécopie.

1 Tapez l'adresse IP de l'imprimante dans le champ d'adresse de votre navigateur Web.

Si vous ne connaissez pas l'adresse IP de l'imprimante, vous pouvez :

- Voir l'adresse IP sur le panneau de commandes de l'imprimante dans la section TCP/IP du menu Réseau/Ports.
- Imprimer une page de configuration du réseau ou les pages de paramètres de menus et identifier l'adresse IP dans la section TCP/IP.
- 2 Cliquez sur Paramètres > Gérer les raccourcis > Configuration des raccourcis de télécopie.

**Remarque :** Un mot de passe peut vous être demandé. Si vous n'avez pas d'ID utilisateur ni de mot de passe, demandez-en au technicien de support technique.

- **3** Tapez un nom unique pour le raccourci, puis saisissez le numéro de télécopie.
  - Pour créer un raccourci regroupant plusieurs numéros, entrez tous les numéros du groupe.

**Remarque :** Séparez chaque numéro de télécopie du groupe par un point-virgule (;).

4 Associez-y un numéro de raccourci.

Si vous entrez un numéro déjà utilisé, vous êtes invité à en sélectionner un autre.

5 Cliquez sur Ajouter.

# Création d'un raccourci de destination de télécopie à l'aide de l'écran tactile

1 Chargez un document d'origine face vers le haut, en insérant d'abord le bord court dans le dispositif d'alimentation automatique, ou face vers le bas sur la vitre du scanner.

**Remarque :** ne placez pas de cartes postales, de photos, de petits éléments, de transparents, de papier photo ou de supports trop fins (tels que des coupures de magazines) dans le chargeur automatique de documents. Placez ces éléments sur la vitre du scanner.

- **2** Si vous chargez un document dans le CAD, réglez les guides papier.
- 3 Dans l'écran d'accueil, accédez à :

Télécopie > entrez le numéro de télécopieur.

Pour créer un groupe de numéros de télécopie, appuyez sur **Num.** suivant et ensuite saisissez le numéro de télécopie suivant.

4 Naviguez jusqu'à :

> entrez le nom du raccourci > Terminé > OK > Télécopier

## Numérisation

## Numérisation vers une adresse FTP

# Numérisation vers une adresse FTP à l'aide de l'écran tactile

1 Chargez un document d'origine face vers le haut, en insérant d'abord le bord court dans le dispositif d'alimentation automatique, ou face vers le bas sur la vitre du scanner.

**Remarque :** ne placez pas de cartes postales, de photos, de petits éléments, de transparents, de papier photo ou de supports trop fins (tels que des coupures de magazines) dans le chargeur automatique de documents. Placez ces éléments sur la vitre du scanner.

- **2** Si vous chargez un document dans le CAD, réglez les guides papier.
- 3 Dans l'écran d'accueil, accédez à :

FTP > FTP > tapez l'adresse FTP > Envoyer

## Numérisation vers une adresse FTP à l'aide d'un numéro de raccourci

1 Chargez un document original face vers le haut, en insérant d'abord le bord court dans le chargeur automatique de documents, ou face vers le bas sur la vitre du scanner.

**Remarque :** ne placez pas de cartes postales, de photos, de petits éléments, de transparents, de papier photo ou de supports trop fins (tels que des coupures de magazines) dans le chargeur automatique de documents. Placez ces éléments sur la vitre du scanner.

**2** Si vous chargez un document dans le CAD, réglez les guides papier.

**3** Appuyez sur **(#**), puis entrez le numéro de raccourci FTP.

4 Appuyez sur Envoyer.

# Numérisation vers une adresse FTP à l'aide du carnet d'adresses

1 Chargez un document original face imprimée vers le haut, bord court d'abord dans le dispositif d'alimentation automatique ou face imprimée vers le bas sur la vitre du scanner.

**Remarque** : Ne chargez pas de cartes postales, de photos, d'images trop petites, de transparents, de papier photo ou de supports trop fins (tels qu'une coupure de magazine) dans le dispositif d'alimentation automatique. Placez ces éléments sur la vitre du scanner.

- **2** Si vous chargez un document dans le dispositif d'alimentation automatique, ajustez les guide-papier.
- 3 Dans l'écran d'accueil, accédez à :

FTP > FTP > 2 > saisissez le nom du destinataire > Parcourir les raccourcis > nom du destinataire > Rechercher

# Numérisation vers un ordinateur ou un lecteur Flash

### Numérisation vers un ordinateur avec Embedded Web Server

1 Ouvrez un navigateur Web, puis tapez l'adresse IP du scanner dans le champ d'adresse.

#### Remarques :

- Affichez l'adresse IP du scanner sur son écran d'accueil. L'adresse IP apparaît sous la forme de quatre séries de chiffres séparées par des points, par exemple 123.123.123.123.
- Si vous utilisez un serveur proxy, désactivez-le temporairement pour charger correctement la page Web.
- 2 Cliquez sur Profil de numérisation >Créer un profil de numérisation.
- 3 Sélectionnez vos paramètres de numérisation, puis cliquez sur Suivant.
- 4 Sélectionnez un emplacement sur votre ordinateur pour l'enregistrement de l'image numérisée.
- 5 Saisissez un nom de numérisation.

**Remarque :** Le nom de numérisation est le nom qui apparaît dans la liste des profils de numérisation de l'affichage.

6 Cliquez sur Envoyer.

**Remarque :** Lorsque vous cliquez sur **Envoyer**, un numéro de raccourci est affecté automatiquement. Vous pouvez utiliser ce numéro de raccourci lorsque vous êtes prêt à numériser vos documents.

- 7 Passez en revue les instructions de l'écran de profil de numérisation.
  - a Chargez un document original face imprimée vers le bas, bord long en premier dans le bac du dispositif d'alimentation automatique ou face imprimée vers le bas sur la vitre du scanner.

#### Remarques :

 Ne chargez pas de cartes postales, de photos, d'images trop petites, de transparents, de papier photo ou de supports trop fins (tels qu'une coupure de magazine) dans le bac du dispositif d'alimentation automatique. Placez ces éléments sur la vitre du scanner.

- Le voyant du DAA s'allume lorsque le papier est correctement chargé.
- **b** Si vous chargez un document dans le bac du dispositif d'alimentation automatique, ajustez les guides papier.
- c Effectuez l'une des opérations suivantes :
  - Appuyez sur # et saisissez le numéro de télécopie à l'aide du pavé numérique.
     Le scanner numérise le document et l'envoie vers le répertoire spécifié.
  - Dans l'écran d'accueil du scanner, accédez à : Travaux suspendus >Profils > cherchez votre raccourci dans la liste.
- 8 Affichez le fichier à partir de votre ordinateur.

**Remarque :** Le fichier de sortie est enregistré dans l'emplacement ou lancé dans le programme indiqué.

### Numérisation vers un lecteur flash

1 Chargez un document d'origine face vers le haut, en insérant d'abord le bord court dans le dispositif d'alimentation automatique, ou face vers le bas sur la vitre du scanner.

**Remarque :** ne placez pas de cartes postales, de photos, de petits éléments, de transparents, de papier photo ou de supports trop fins (tels que des coupures de magazines) dans le chargeur automatique de documents. Placez ces éléments sur la vitre du scanner.

- 2 Si vous chargez un document dans le CAD, réglez les guides papier.
- **3** Insérez le lecteur Flash dans le port USB qui se trouve sur la face avant de l'imprimante.

L'écran d'accueil Lecteur USB apparaît.

- 4 Sélectionnez le dossier de destination, puis appuyez sur Numériser vers le lecteur USB.
- 5 Réglez les paramètres de numérisation.
- 6 Appuyez sur Numériser.

## Elimination des bourrages

### 200 bourrage papier

**1** Ouvrez la porte latérale.

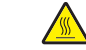

ATTENTION—SURFACE CHAUDE : l'intérieur de l'imprimante risque d'être brûlant. Pour réduire le risque de brûlure, laissez la surface ou le composant refroidir avant d'y toucher.

2 Tirez vers le haut le papier bloqué pour l'extraire du chemin de papier.

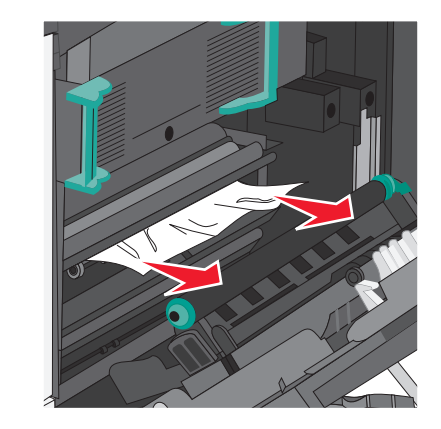

#### **Remarques :**

- Assurez-vous qu'il ne reste plus de morceaux de papier.
- Si la page se trouve à l'intérieur de l'unité de fusion, le levier d'ouverture du capot de l'unité de fusion doit être abaissé et basculer en mode enveloppe.
- Après avoir retiré la page bloquée, ramenez le levier à sa position d'origine.
- **3** Fermez la porte latérale.
- 4 Appuyez sur Continuer, bourrage dégagé.

### 201 bourrage papier

**1** Ouvrez la porte latérale.

ATTENTION—SURFACE CHAUDE : l'intérieur de l'imprimante risque d'être brûlant. Pour réduire le risque de brûlure, laissez la surface ou le composant refroidir avant d'y toucher.

**2** Localisez le bourrage, puis éliminez-le.

**a** Si le papier coincé sous l'unité de fusion est visible, saisissez-le par les côtés et retirez-le.

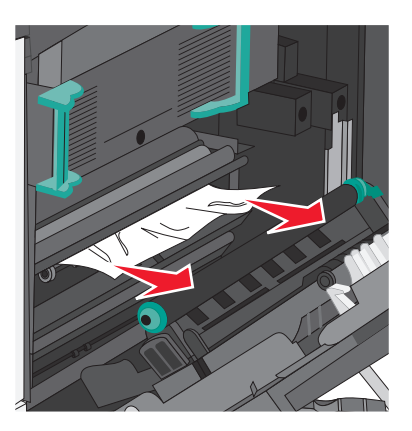

- **b** Si le papier n'est pas visible, vous devrez retirer l'unité de fusion.
  - Attention Dommages potentiels : ne touchez pas le centre de l'unité de fusion. Vous risquez d'endommager l'unité de fusion.
  - 1 Soulevez les poignées situées de chaque côté de l'unité de fusion, puis tirez pour extraire l'unité de fusion.

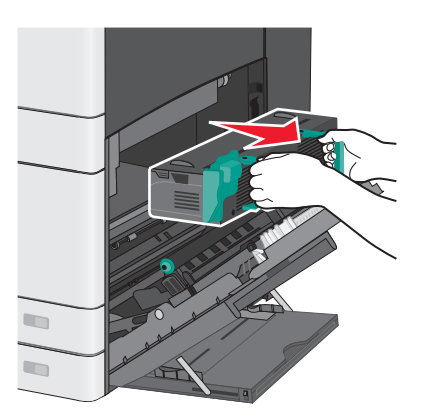

### 2 Sortez le papier bloqué.

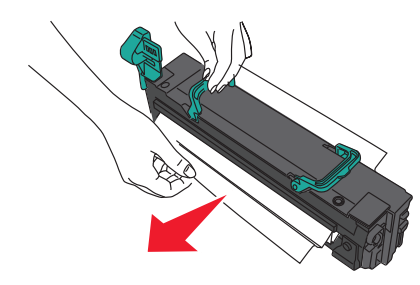

#### **Remarques**:

- Assurez-vous qu'il ne reste plus de morceaux de papier.
- Tirez le papier coincé vers le bas pour l'extraire.
- Si le papier se trouve à l'intérieur de l'unité de fusion, le levier d'ouverture du capot de l'unité de fusion doit être abaissé et basculer en mode enveloppe.
- Après avoir retiré le papier coincé, ramenez le levier à sa position d'origine.
- **3** Alignez l'unité de fusion à l'aide des poignées situées de chaque côté, puis replacez-la dans l'imprimante.

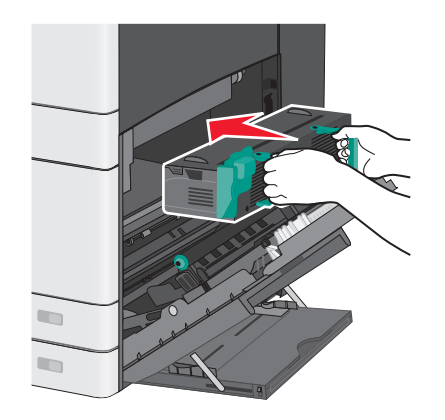

3 Fermez la porte latérale.

4 Appuyez sur Continuer, bourrage dégagé.

### 203 bourrage papier

**1** Saisissez le papier bloqué visible dans le réceptacle standard, puis extrayez-le délicatement.

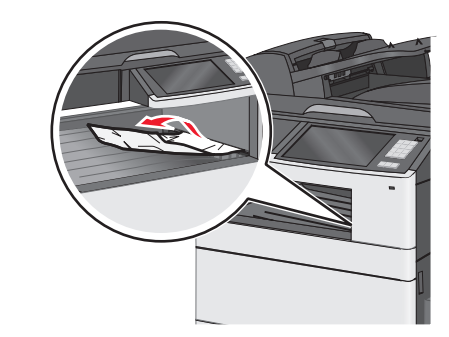

#### **Remarques :**

- Assurez-vous qu'il ne reste plus de morceaux de papier.
- Si la page se trouve à l'intérieur de l'unité de fusion, le levier d'ouverture du capot de l'unité de fusion doit être abaissé et basculer en mode enveloppe.
- Après avoir retiré la page bloquée, ramenez le levier à sa position d'origine.
- 2 Appuyez sur Continuer, bourrage dégagé.

## 230 bourrage papier

- **1** Ouvrez la porte latérale.
- **2** Actionnez les poignées de l'unité d'impression recto verso, ouvrez le capot, puis retirez le papier bloqué.
  - ATTENTION—SURFACE CHAUDE : l'intérieur de l'imprimante risque d'être brûlant. Pour réduire le risque de brûlure, laissez la surface ou le composant refroidir avant d'y toucher.

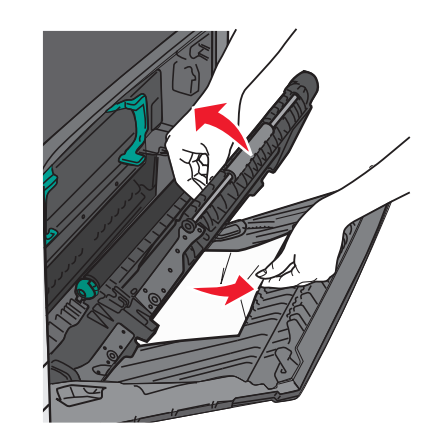

3 Fermez le capot de l'unité d'impression recto verso.

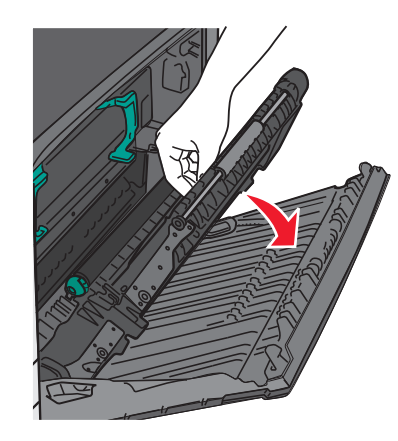

- 4 Fermez la porte latérale.
- 5 Appuyez sur Continuer, bourrage dégagé.

### 231–239 bourrages papier

- **1** Ouvrez la porte latérale.
- **2** Actionnez les poignées de l'unité d'impression recto verso, ouvrez le capot, puis retirez le papier bloqué.

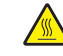

ATTENTION—SURFACE CHAUDE : l'intérieur de l'imprimante risque d'être brûlant. Pour réduire le risque de brûlure, laissez la surface ou le composant refroidir avant d'y toucher.

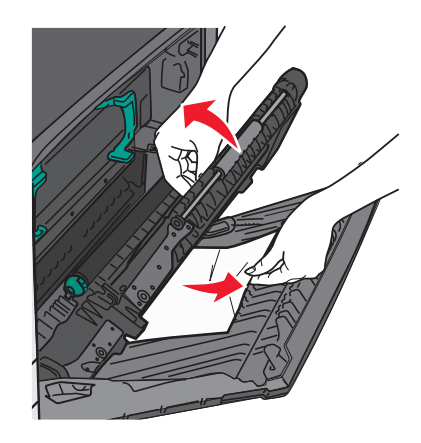

**3** Fermez le capot de l'unité d'impression recto verso.

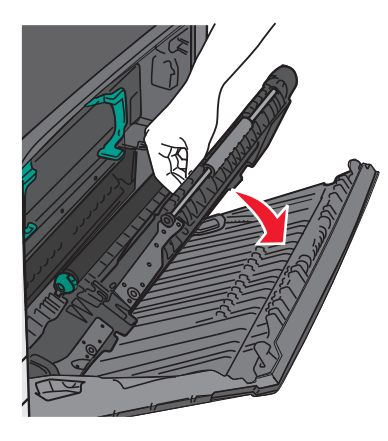

4 Fermez la porte latérale.

5 Appuyez sur Continuer, bourrage dégagé.

## 24x Bourrage papier

### Bourrage papier dans le tiroir 1

1 Vérifiez la porte latérale d'accès aux tiroirs, puis extrayez les pages bloquées.

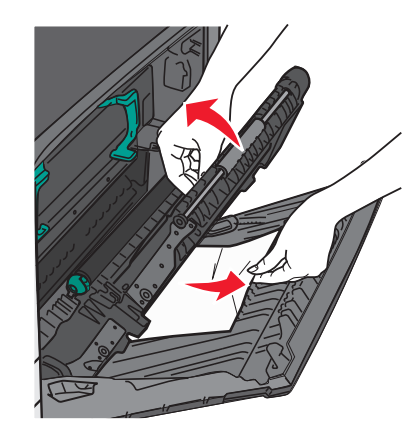

**Remarque :** assurez-vous qu'il ne reste plus de morceaux de papier.

2 Ouvrez le tiroir 1 et tirez vers le haut les pages coincées pour les extraire.

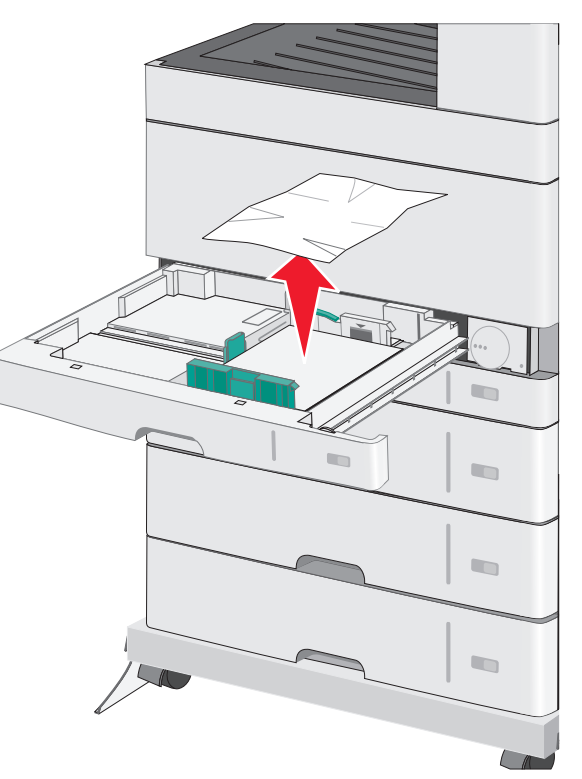

**Remarque :** assurez-vous qu'il ne reste plus de morceaux de papier.

**3** Fermez le tiroir 1.

4 Appuyez sur Continuer, bourrage dégagé.

### Bourrage papier dans l'un des tiroirs en option

1 Vérifiez la porte latérale d'accès aux tiroirs, puis extrayez les pages bloquées.

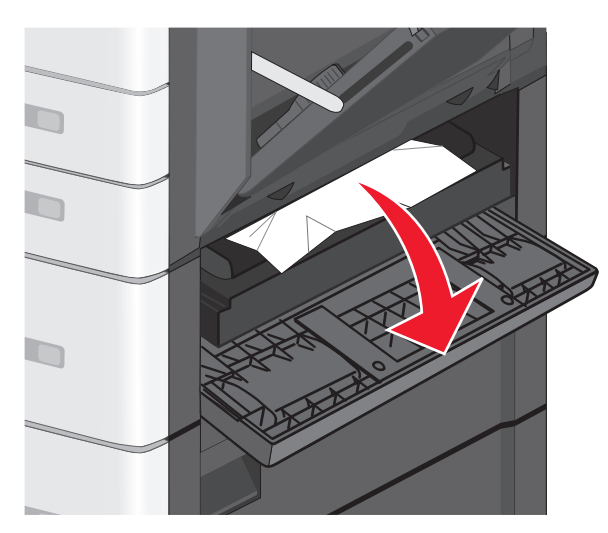

**Remarque :** assurez-vous qu'il ne reste plus de morceaux de papier.

**2** Ouvrez le tiroir spécifié et tirez sur les pages coincées pour les extraire.

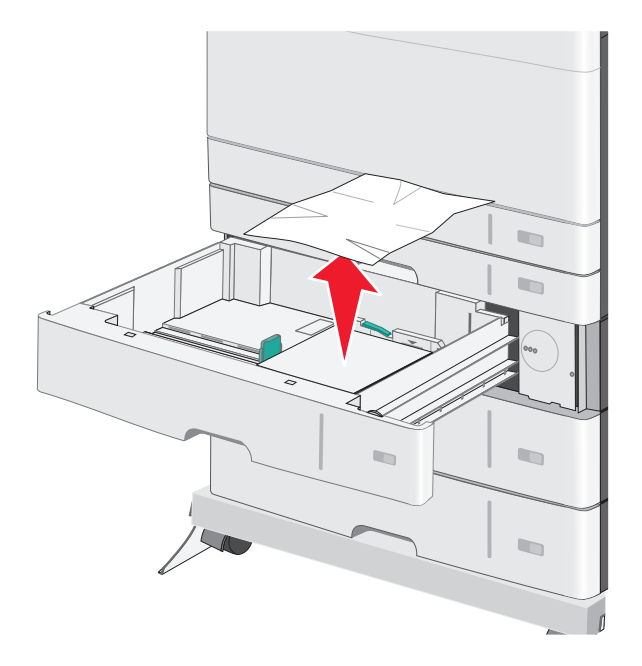

**Remarque :** assurez-vous qu'il ne reste plus de morceaux de papier.

- **3** Fermez le tiroir.
- 4 Appuyez sur Continuer, bourrage dégagé.

## 250 Bourrage papier

**1** Retirez les pages coincées dans le chargeur multifonction.

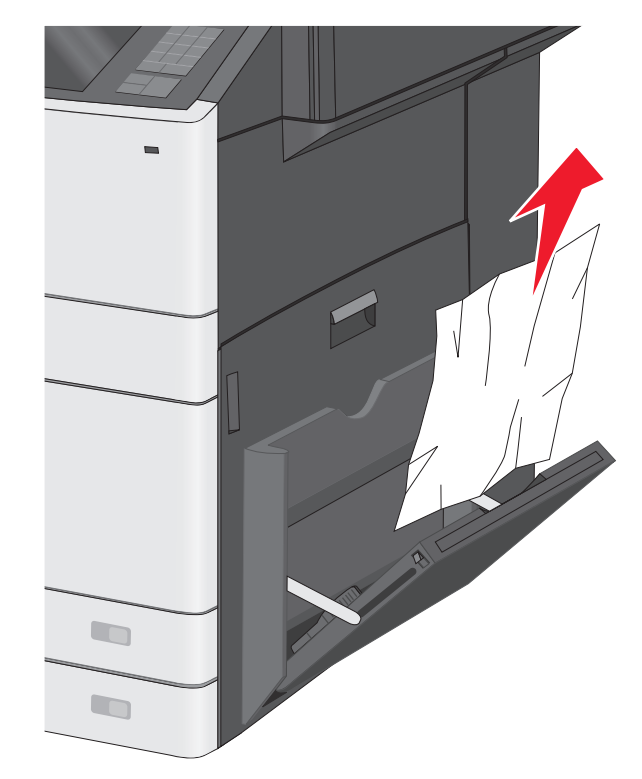

- **2** Chargez du papier dans le chargeur multifonction.
- 3 Appuyez sur Continuer, bourrage dégagé.

## 280–289 bourrages papier

**1** Retirez tous les documents originaux du CAD.

#### 2 Ouvrez le couvercle du CAD.

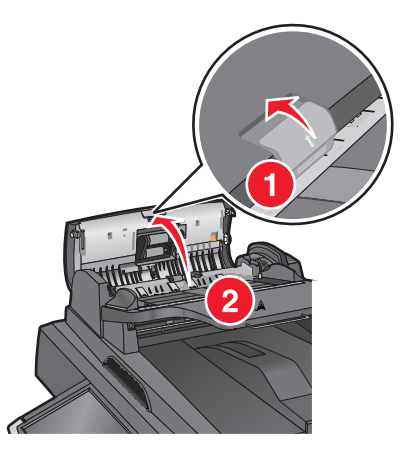

**3** Saisissez le papier bloqué de chaque côté et extrayez-le délicatement.

**Remarque :** assurez-vous qu'il ne reste plus de morceaux de papier.

4 Fermez le couvercle du CAD.

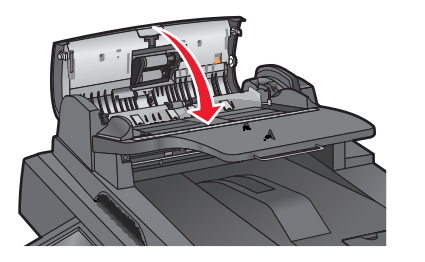

- **5** Rechargez les documents originaux dans le CAD, égalisez la pile, puis ajustez le guide papier.
- 6 Dans le panneau de commandes de l'imprimante, appuyez sur Continuer, bourrage dégagé.

### 290–292 Bourrages papier

### 290 bourrage papier

Fermez le couvercle du CAD.

### 291 bourrage papier

Fermez le couvercle de la vitre du scanner.

### 292 bourrage papier

Essayez une ou plusieurs des solutions suivantes :

- Fermez le couvercle du CAD.
- Fermez le couvercle du scanner.
- Contactez la personne responsable du support de votre système.

## 451 bourrage papier

**1** Ouvrez le couvercle du scanner, puis retirez le papier coincé.

- **2** Fermez le couvercle du scanner.
- **3** Appuyez sur **Continuer**, bourrage dégagé.